# Post Installation Guide

Org Chart by DemandFarm for MS Dynamics CRM

# Table of Contents

| Introduction                                              | 2  |
|-----------------------------------------------------------|----|
| Step 1: Add Custom Fields to Contact Form                 | 2  |
| Process                                                   | 3  |
| Step 2: Assign Security Roles to Org Chart Users          | 4  |
| Step 3: Assign Field Security Profiles to Org Chart Users | 6  |
| Step 4: Activate Trial License                            | 7  |
| Step 5: Activate Full License & User Management           | 8  |
| Setting up Full License on Org Chart                      | 8  |
| Process                                                   | 8  |
| Assigning Licenses to Users                               | 10 |
| Revoking Licenses                                         | 11 |

## Introduction

Congratulations on installing the Org Chart by DemandFarm application! You're now just a few steps away from being able to use the application and build awesome Org Charts for your strategic Accounts.

Should you face any issues or require any further assistance, please do not hesitate to contact us at <a href="mailto:support@demandfarm.freshdesk.com">support@demandfarm.freshdesk.com</a>.

### Step 1: Add Custom Fields to Contact Form

Org Chart is powered by five custom fields that need to be populated by users as they create/update contacts. The System Administrator must add these custom fields on the default and other Contact forms so that the user so that user can add/modify the values.

The fields include -

- Status: A measure of the Contact's affinity to your organization. Can be setup with custom list of values to represent different affinity levels identified by your organization
- Power Meter: A measure of the power wielded by the Contact within the Account. for example, Very Low, Low, Moderate, High, Very High
- Level: A measure of the Contact's seniority level within the Account. This is typically setup with hierarchy identified by your organization, for example CXO, VP, Director, Manager, Staff, Other.
- Reports To: An optional link to another Contact, to whom the said Contact reports to in the Account.
- Budget Controlled: A numerical field that captures the monetary budget controlled by the Contact.
- Partner contacts Reports To: An optional link to another Contact, to whom the said Partner Contact reports to in the Account.

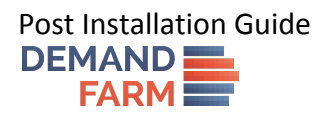

#### Process

1. Create a new section in Contact Form as shown in below screenshot. You may call it **DF Org Chart Fields** for example.

| 🐼 Form: Contact - Google Chrome                                                                                                    | - 0 ×                       |
|----------------------------------------------------------------------------------------------------|-----------------------------|
| in https://oo4demo.crm4.dynamics.com/main.aspx?appSolutionId=%7bFD140AAF-4DF4-11DD-8D17-001989312238%7d&etc=2&extraqs=formtype%3dmain%26formId%3d1FED4                                                                                                    | 4D1-AE68-4A41-BD2B-F13ACAC4 |
| PowerApps                                                                                                    |                             |
| FILE HOME INSERT                                                                                                    | 0                           |
| Section Three Three Thre |                             |
| 3 labs 2 labs 1 lab Control                                                                                                    | Field Evaluator             |
| Contact     Summary     Contact     Contact     Contact                                                                                                    |                             |
| Details                                                                                                    | Filter Custom Fields 🔻      |
| L Scheduling                                                                                                    | Only show unused fields     |
| 4 Common ^                                                                                                    | Budget Controlled           |
| Link Internets                                                                                                    | Budget Controlled (Base)    |
| Activities                                                                                                    | GDPR Optout                 |
|                                                                                                    | Evel                        |
|                                                                                                    | Org Change Status           |
| Eactback                                                                                                    | Partner Contact ReportsTo   |
| Bel Contacts Company                                                                                                    | Power Meter                 |
| Company Name                                                                                                    | ReportsTo                   |
| Company Name                                                                                                    | Status                      |
| D Partner Contacts D Or Org Chart Fields                                                                                                    |                             |
| Partner Contacts     Opportunities                                                                                                    |                             |
| Bartner Contacts                                                                                                    |                             |
| là Contact Price Lists                                                                                                    |                             |
| 4 Sales                                                                                                    |                             |
| Leads                                                                                                    | - New Field                 |

2. Drag and drop the Org Chart fields from Field Explorer into the newly created section. Arrange the fields as you like. Finally, publish the changes. The new section may look like the screenshot below.

| PowerApps                     |                                          |                           |              |                                                             |                             |                                                          |   |                  |                                  |
|-------------------------------|------------------------------------------|---------------------------|--------------|-------------------------------------------------------------|-----------------------------|----------------------------------------------------------|---|------------------|----------------------------------|
| LE HOME INSERT                | Two Two One Columns Columns 2 Tabs 1 Tab | Sub-Grid Spacer Quick Vi  | Web Resource | Bing Navigation Social<br>Maps Navigation Social<br>Control | er Knowledge Base<br>Search | ACI<br>Aci Relationship Predictive Opporunity<br>Scoring |   |                  |                                  |
| ntact                         | Solution: Defa                           | ault Solution             |              |                                                             |                             |                                                          |   | Field Ex         | plorer                           |
| ummary<br>etails<br>cheduling | Form: Co                                 | ntact                     |              |                                                             |                             | Company<br>Company Name                                  | - | Filter<br>Ø Only | Custom Fields show unused fields |
| ommon A                       |                                          |                           |              |                                                             |                             | Company Name                                             |   | 📒 Budget         | Controlled                       |
| Activities                    | Df Org Chart Feilds                      |                           |              |                                                             |                             |                                                          |   | Budget           | Controlled (Base)                |
| Social Profiles               | Oro Change Status                        | Oro Change Status         | 1            |                                                             |                             | Opportunities                                            |   | GDPR C           | Optout                           |
| Connections                   | Status                                   | Status                    |              |                                                             |                             | Opportunities                                            |   |                  |                                  |
| Audit History                 |                                          | Denues Martes             |              |                                                             |                             |                                                          |   |                  |                                  |
| eedback                       | Power Meter                              |                           |              |                                                             |                             |                                                          |   |                  |                                  |
| Contacts                      | Level                                    |                           |              |                                                             |                             |                                                          |   |                  |                                  |
| Contact Influences            | ReportsTo                                |                           |              |                                                             |                             |                                                          |   |                  |                                  |
| Contact Influences            |                                          |                           |              |                                                             |                             | Creat                                                    |   |                  |                                  |
| Partner Contacts              | Partner Contact ReportsTo                | Farmer Contact Reports 10 | 3            |                                                             |                             | Cases                                                    |   |                  |                                  |
| Partner Contacts              |                                          |                           |              |                                                             |                             |                                                          |   |                  |                                  |
| Partner Contacts              |                                          |                           |              |                                                             |                             |                                                          |   |                  |                                  |
| Contact Price Lists           |                                          |                           |              |                                                             |                             |                                                          |   |                  |                                  |
| ales                          |                                          |                           |              |                                                             |                             |                                                          |   |                  |                                  |

#### Step 2: Assign Security Roles to Org Chart Users

For a user to be able to use all functionalities of Org Chart, including updating Contact Influence they require the following permissions -

- 1. **Read/Write** permission on Contact standard entity.
- 2. **Read/Write** permission on Contact Influence custom entity.
- 3. Read permission on Org Chart License custom entity.
- 4. **Read** permission on Org Chart License User custom entity.
- 5. **Read** permission on Solution standard entity.
- 6. **Read/write** permission on Partner Contact custom entity.

To be able to only view the Org Chart in read-only state, the user requires Read permissions on Contact and Contact Influence entities. Further combinations can be built as needed. The System Administrator must set up new Security Roles or update existing ones with permissions stated above to allow Users to access and use the Org Chart application.

By default, the Org Chart application is packaged with a Security Role named **Org Chart Role** that grants users full access to Org Chart functionality. This can be used for quick setup of Org Chart user permissions.

| Save and Close 🔓 🍇                                                                                              | ons 🕶   |              |         |               |           |             |                  |             |                           |                       | <u>©н</u>    |
|----------------------------------------------------------------------------------------------------|---------|--------------|---------|---------------|-----------|-------------|------------------|-------------|---------------------------|-----------------------|--------------|
| Security Role: Org Chart Role                                                                                   |         |              |         |               |           |             |                  |             | We                        | orking on solution: [ | Default Solu |
| Petails Core Records Marketing Sales                                                                            | Service | Business Mar | agement | Service Manag | gement Cu | stomization | Missing Entities | Business Pr | ocess <mark>Fl</mark> ows | Custom Entities       |              |
| intity                                                                                                    | Create  | Read         | Write   | Delete        | Append    | Append To   | Assign           | Share       |                           |                       |              |
| ccount Offering                                                                                                 | 0       | 0            | 0       | 0             | 0         | 0           | 0                | 0           |                           |                       |              |
| ccount Planner License                                                                                          | 0       | 0            | 0       | 0             | 0         | 0           | 0                | 0           |                           |                       |              |
| ccount Planner License User                                                                                     | 0       | 0            | 0       | 0             | 0         | 0           | 0                | 0           |                           |                       |              |
| dmin_settings_entity                                                                                            | 0       | 0            | 0       | 0             | 0         | 0           | 0                | 0           |                           |                       |              |
| uying Center                                                                                                    | 0       | 0            | 0       | 0             | 0         | 0           | 0                | 0           |                           |                       |              |
| ontact Influence                                                                                                | -       | -            | -       | -             | -         | -           | -                | -           |                           |                       |              |
| lter                                                                                                    | 0       | 0            | 0       | 0             | 0         | 0           | 0                | 0           |                           |                       |              |
| randstand Filter                                                                                                | 0       | 0            | 0       | 0             | 0         | 0           | 0                | 0           |                           |                       |              |
| ebreakersconfig                                                                                                 | 0       | 0            | 0       | 0             | 0         | 0           | 0                | 0           |                           |                       |              |
| licrosoft Teams Collaboration entity                                                                            | 0       | 0            | 0       | 0             | 0         | 0           | 0                | 0           |                           |                       |              |
|                                                                                                    |         |              |         |               |           |             |                  |             |                           |                       |              |
| Key                                                                                                    |         |              |         |               |           |             |                  |             |                           |                       |              |
| The second second second second second second second second second second second second second second second se |         |              |         |               |           |             |                  |             |                           |                       |              |

Post Installation Guide

| PowerApps                                                                                                    |                                                                                                    |               |                                                                                                    |               |                     |                            |                    |                  |                                                                                 |
|----------------------------------------------------------------------------------------------------|----------------------------------------------------------------------------------------------------|---------------|----------------------------------------------------------------------------------------------------|---------------|---------------------|----------------------------|--------------------|------------------|---------------------------------------------------------------------------------|
| 🛃 🛃 Save and Close 🛛 🙀 🗞 Actions                                                                                                    | •                                                                                                    |               |                                                                                                    |               |                     |                            |                    |                  |                                                                                 |
| Security Role: Org Chart Role                                                                                                    |                                                                                                    |               |                                                                                                    |               |                     |                            |                    |                  | Working on solution: Default                                                    |
| is Core Records Marketing Sales                                                                                                    | Service Business Man                                                                                                    | agement Ser   | vice Management                                                                                           | Customization | Missing Entitie     | es Business Pr             | ocess Flows Custon | n Entities       |                                                                                 |
| er Invoicing Date                                                                                                    |                                                                                                    | 0             | 0 0                                                                                                    | 0             | 0                   | 0                          | 0 0                |                  |                                                                                 |
| er Invoicing Product                                                                                                    |                                                                                                    | 0             | 0 0                                                                                                    | 0             | 0                   | 0                          | 0 0                |                  |                                                                                 |
| er Invoicing Setup                                                                                                    |                                                                                                    | 0             | 0 0                                                                                                    | 0             | 0                   | 0                          | 0 0                |                  |                                                                                 |
| er Invoicing Setup Date                                                                                                    |                                                                                                    | 0             | 0 0                                                                                                    | 0             | 0                   | 0                          | 0 0                |                  |                                                                                 |
| anizational Unit                                                                                                    |                                                                                                    | 0             | 0 0                                                                                                    | 0             | 0                   | 0                          | 0 0                |                  |                                                                                 |
| hart License User                                                                                                    |                                                                                                    | 0             | 0                                                                                                    | 0             | 0                   | 0                          | 0 0                |                  |                                                                                 |
| and Contact                                                                                                    |                                                                                                    | 9             |                                                                                                    | 0             |                     | 0                          | 0 0                |                  |                                                                                 |
| ent                                                                                                    |                                                                                                    | 0             | 0 0                                                                                                    | 0             | 0                   | 0                          | 0 0                |                  |                                                                                 |
| ent Detail                                                                                                    |                                                                                                    | 0             | 0 0                                                                                                    | 0             | 0                   | 0                          | 0 0                |                  |                                                                                 |
| ent Method                                                                                                    |                                                                                                    | 0             | 0 0                                                                                                    | 0             | 0                   | 0                          | 0 0                |                  |                                                                                 |
| nent Term                                                                                                    |                                                                                                    | 0             | 0 0                                                                                                    | 0             | 0                   | 0                          | 0 0                |                  |                                                                                 |
| ook                                                                                                    |                                                                                                    | 0             | 0 0                                                                                                    | 0             | 0                   | 0                          | 0 0                |                  |                                                                                 |
| ook activity                                                                                                    |                                                                                                    | 0             | 0 0                                                                                                    | 0             | 0                   | 0                          | 0 0                |                  |                                                                                 |
| ook activity attribute                                                                                                    |                                                                                                    | 0             | 0 0                                                                                                    | 0             | 0                   | 0                          | 0 0                |                  |                                                                                 |
| book Callable Context                                                                                                    |                                                                                                    | 0             | 0 0                                                                                                    | 0             | 0                   | 0                          | 0 0                |                  |                                                                                 |
| book category                                                                                                    |                                                                                                    | 0             | 0 0                                                                                                    | 0             | 0                   | 0                          | 0 0                |                  |                                                                                 |
| ook template                                                                                                    |                                                                                                    | 0             | 0 0                                                                                                    | 0             | 0                   | 0                          | 0 0                |                  |                                                                                 |
| y                                                                                                    |                                                                                                    |               |                                                                                                    |               |                     |                            |                    |                  |                                                                                 |
|                                                                                                    |                                                                                                    |               |                                                                                                    |               |                     |                            |                    |                  |                                                                                 |
| None Selected                                                                                                    | 🝛 User 🦷                                                                                                    | Business Unit |                                                                                                    | ♥ Pa          | arent: Child Busine | ess Units                  |                    |                  | Organization                                                                    |
| PowerApps                                                                                                    | Quser                                                                                                    | Business Unit | 5                                                                                                    | ₽ Pa          | arent: Child Busini | ess Units                  |                    |                  | Organization                                                                    |
| None Selected PowerApps Reg Save and Close                                                                                                    | © User ↔<br>Actions マ<br>t Role                                                                                                    | Business Unit |                                                                                                    | ₩ P2          | arent: Child Busini | ess Units                  |                    |                  | Organization      Working on solution: Default                                  |
| None Selected         PowerApps         Image: Construction of the selected of the selected                                                                                    | © User<br>≪Actions →<br>t Role<br>Sales Service                                                                                                    | Business Unit | Management                                                                                                | Service Man   | agement             | ess Units<br>Customization | Missing Entiti     | es Business      | Organization     Working on solution: Default Process Flows     Custom Entities |
| None Selected  PowerApps  Region Save and Close  Recurity Role: Org Char  ails Core Records Marketing Marketing figuration                                                                                                    | © User<br>♦Actions ~<br>t Role<br>Sales Service                                                                                                    | Business Unit | Management                                                                                                | Service Man   | agement             | ess Units                  | Missing Entiti     | es Business      | Organization      Working on solution: Default  Process Flows Custom Entities   |
| None Selected  PowerApps  Security Role: Org Char  Nessage Processing Step Secure  Infiguration  Vice Endpoint                                                                                                    | © User<br>☆Actions マ<br>t Role<br>Sales Service<br>○<br>○                                                                                                    | Business Unit | Management<br>O<br>O                                                                                      | Service Man   | agement             | Customization              | Missing Entiti     | es Business      | Organization     Working on solution: Defaul Process Flows Custom Entities      |
| None Selected  PowerApps  Security Role: Org Char  ails Core Records Marketing Message Processing Step Secure figuration  vice Endpoint ution                                                                                                    | © User<br>▲Actions →<br>t Role<br>Sales Service<br>○<br>○                                                                                                    | Business Unit | Management                                                                                                | Service Man   | agement 0           | Customization              | Missing Entiti     | es Business      | Organization     Working on solution: Default Process Flows     Custom Entities |
| None Selected  PowerApps  Security Role: Org Char  Message Processing Step Secure  infiguration  wice Endpoint  ution  tem Application Metadata                                                                                                    | Quser     Quser     Vuser     TRole     Sales     Service     O     O     O                                                                                                    | Business Unit | Management                                                                                                | Service Man   | agement             | Customization              | Missing Entiti     | es Business      | Organization     Working on solution: Default Process Flows     Custom Entities |
| None Selected  PowerApps  Security Role: Org Char  Message Processing Step Secure  figuration  tice Endpoint  timn tem Application Metadata tem Chart                                                                                                    | Quser     Quser     Constructions →     t Role     Sales     Service     O     O     O     O     O                                                                                                    | Business Unit | Management<br>O<br>O<br>O<br>O                                                                            | Service Man   | agement             | Customization              | Missing Entiti     | es Business      | Organization     Working on solution: Default Process Flows Custom Entities     |
| None Selected  PowerApps  Security Role: Org Char  Security Role: Org Char  Alis Core Records Marketing Message Processing Step Secure  figuration  vice Endpoint  trion term Application Metadata term Chart term Form                                                                                                    | Quser     Vuser     Vuser    | Business Unit | Management<br>O<br>O<br>O<br>O<br>O<br>O<br>O                                                             | Service Man   | agement             | Customization              | Missing Entiti     | es Business      | Organization     Working on solution: Default Process Flows Custom Entities     |
| None Selected  PowerApps  Security Role: Org Char  Autor Records Marketing  Message Processing Step Secure  Autor Message Processing Step Secure  Autor Message Processing Step Secure   | Quer     Quer     Quer     Cons     Cons | Business Unit | Management<br>O<br>O<br>O<br>O<br>O<br>O<br>O<br>O<br>O                                                   | Service Man   | agement 1           | Customization              | Missing Entiti     | es Business      | Organization     Working on solution: Default Process Flows Custom Entities     |
| None Selected  PowerApps  Security Role: Org Char  Message Processing Step Secure  figuration  vice Endpoint  ution tem Application Metadata tem Chart tem Job me                                                                                                    | Quer     Quer     Quer     Cons     Cons | Business Unit | Management<br>O<br>O<br>O<br>O<br>O<br>O<br>O<br>O<br>O                                                   | Service Man   | agement )           | Customization              | Missing Entiti     | es Business<br>O | Organization     Working on solution: Defaul Process Flows Custom Entities      |
| None Selected  PowerApps  Security Role: Org Char  ails Core Records Marketing Message Processing Step Secure figuration vice Endpoint ution tem Application Metadata tem Chart tem Form tem Job me r a Application Metadata                                                                                                    | Quer     Quer     Vuer     Vuer | Business Unit | Management<br>O<br>O<br>O<br>O<br>O<br>O<br>O<br>O<br>O<br>O                                              | Service Man   | agement             | Customization              | Missing Entiti     | es Business      | Organization     Working on solution: Default Process Flows Custom Entities     |
| None Selected  PowerApps  Security Role: Org Char  Anis Core Records Marketing  Security Role: Org Char  Core Records Marketing  ive Endpoint  tem Application Metadata tem Form tem Job me or Application Metadata                                                                                                    | Quser     Vuser     Vuser    | Business Unit | Management<br>O<br>O<br>O<br>O<br>O<br>O<br>O<br>O<br>O<br>O<br>O<br>O<br>O                               | Service Man   | agement o           | Customization              | Missing Entiti     | es Business      | Organization     Working on solution: Default Process Flows Custom Entities     |
| None Selected  PowerApps  Security Role: Org Char  ails Core Records Marketing  Security Role: Org Char  ails Core Records Marketing  context Role Decure  ails Core Records Marketing  tem Application Metadata tem Chart tem Form tem Job tem er Application Metadata w                                                                                                    | Quer     Vuer     Vuer | Business Unit | Management<br>O<br>O<br>O<br>O<br>O<br>O<br>O<br>O<br>O<br>O<br>O<br>O<br>O<br>O<br>O<br>O<br>O<br>O<br>O | Service Man   | agement i           | Customization              | Missing Entiti     | es Business      | Organization     Working on solution: Default Process Flows Custom Entities     |
| None Selected  PowerApps  Security Role: Org Char  Security Role: Org Char  Security Role: Org Char  Substage Processing Step Secure  Substage Processing Step Secure | Quer     Quer     Vuer     Vuer | Business Unit | Management<br>O<br>O<br>O<br>O<br>O<br>O<br>O<br>O<br>O<br>O<br>O<br>O<br>O<br>O<br>O<br>O<br>O<br>O<br>O | Service Man   | agement 1           | Customization              | Missing Entiti     | es Business      | Organization     Working on solution: Default Process Flows     Custom Entities |
| None Selected  PowerApps  Security Role: Org Char  Security Role: Org Char  Message Processing Step Secure figuration  ice Endpoint  tion  rem Application Metadata  rem Chart  rem Job me r Application Metadata v ual Entity Data Source                                                                                                    | Quer     Quer     Vuer     Vuer | Business Unit | Management<br>O<br>O<br>O<br>O<br>O<br>O<br>O<br>O<br>O<br>O<br>O<br>O<br>O<br>O<br>O<br>O<br>O<br>O<br>O | Service Man   | agement o           | Customization              | Missing Entiti     | es Business<br>O | Organization      Working on solution: Default  Process Flows  Custom Entities  |

## Step 3: Assign Field Security Profiles to Org Chart Users

Out of the five custom fields on the Contact standard entity included in the Org Chart application, the Budget Controlled field specifically has been secured. Access to this field, in Org Chart application and otherwise, must be granted to Users through the user of Field Security Profiles. Based on requirement, the System Administrator may create one or more Field Security Profiles and grant Read/Create/Update permissions to the Budget Controlled field. Once an appropriate Field Security Profile is assigned to a User, they will be able to access the Budget Controlled field in Org Chart and throughout MS Dynamics as well.

By default, the Org Chart application is packaged with a Field Security Profile named **Org Chart Profile** that grants users full access (Read/Create/Update) to the Budget Controlled. This can be used for quick setup of Org Chart user permissions.

| Name ↑                          | Modified On      | Description                                     | 1   |
|---------------------------------|------------------|-------------------------------------------------|-----|
| Field Service - Administrator   | 08-04-2018 03:36 |                                                 |     |
| Field Service - Dispatcher      | 08-04-2018 03:36 |                                                 |     |
| Field Service - Inventory Purch | 08-04-2018 03:36 |                                                 |     |
| Field Service - Resource        | 08-04-2018 03:36 | ñ.                                              |     |
| Org Chart Profile               | 11-04-2018 13:50 | Org Chart Profile to manage FLS of custom Field | ds, |
| System Administrator            | 08-04-2018 02:08 | System Administrator                            |     |

| zait Field Security                                                   | 200  | ? ×    |
|-----------------------------------------------------------------------|------|--------|
| hange permission for the selected fiel.                               | ds   |        |
|                                                                       |      |        |
| Allow Read                                                            | Yes  | •      |
| Users can view this field                                             |      |        |
| Allow Update                                                          | Yes  |        |
| Users can change the information in this field                        |      |        |
| Allow Create                                                          | Yes  | •      |
| Users can add information to this field when the<br>record is created |      |        |
|                                                                       | or I | Connel |

### Step 4: Activate Trial License

To start using DemandFarm, you need to setup your license key. DemandFarm offers a free fully-functional, unlimited-user, limited duration trial license for the first Org Chart installation in your instance. You can activate this trial license through the Solution Configuration page at **Settings**  $\rightarrow$  **Solutions**  $\rightarrow$  **Org Chart**. See screenshot below.

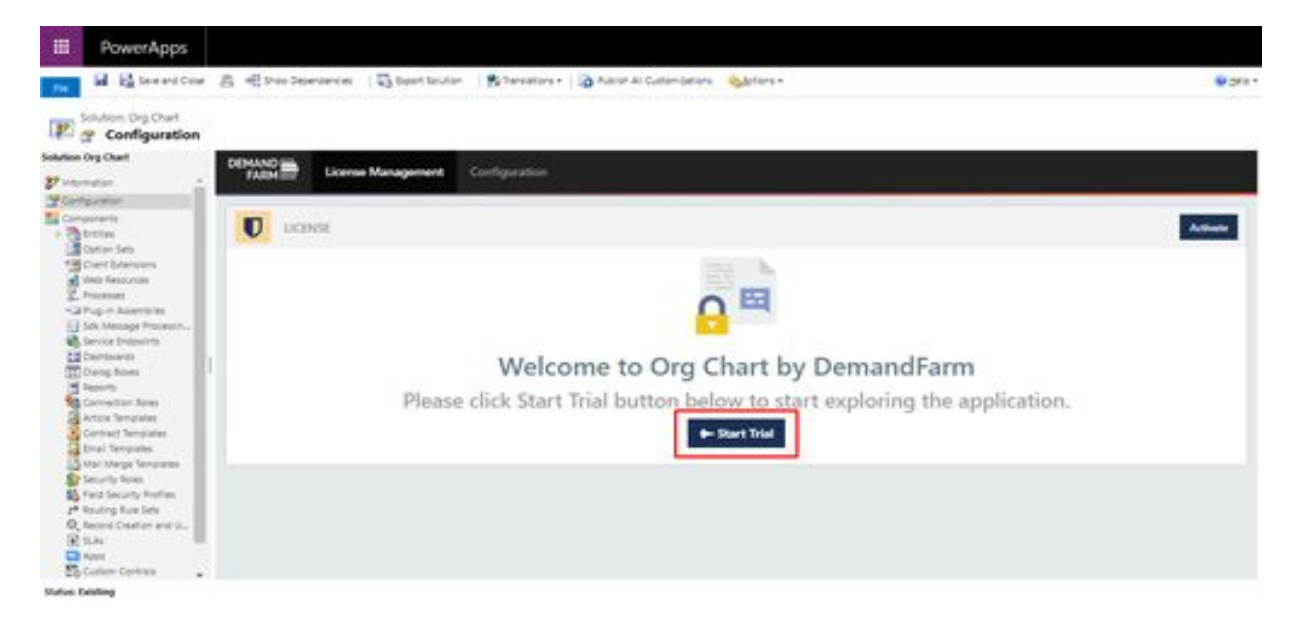

Post Installation Guide

Click on the Start Trial button to activate your trial. The Org Chart application is now ready for use. If you face any issues during installation or require technical help, please write to us at <a href="mailto:support@demandfarm.freshdesk.com">support@demandfarm.freshdesk.com</a>.

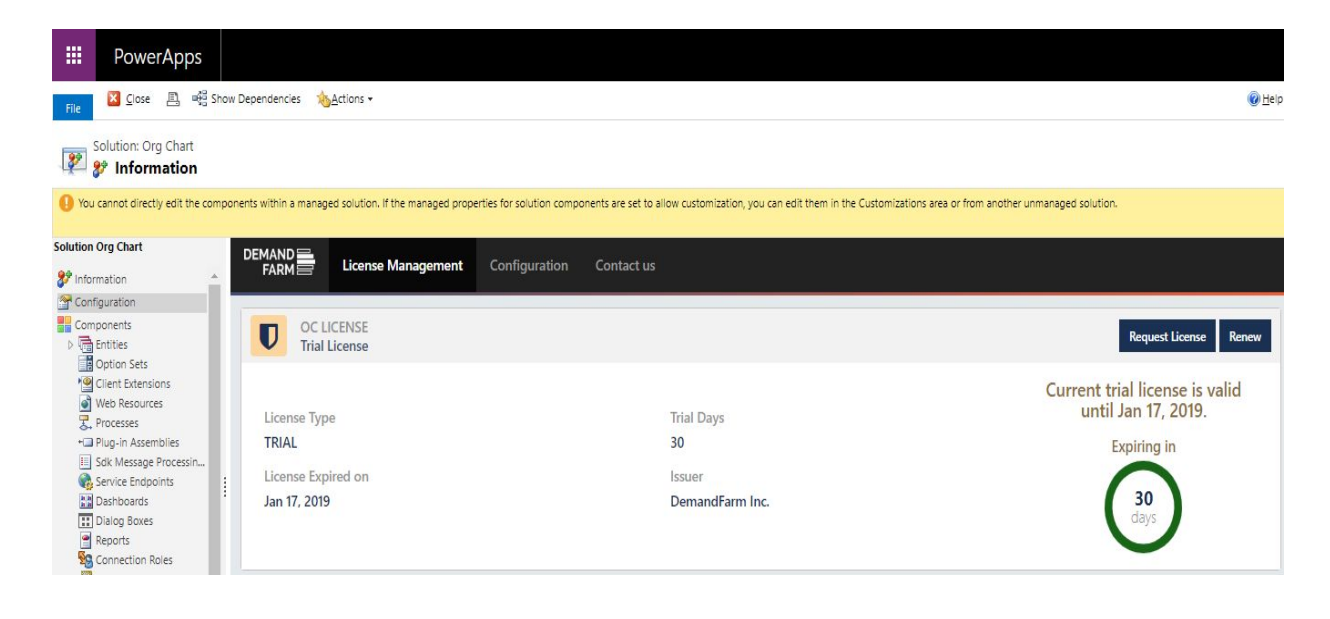

#### Step 5: Activate Full License & User Management

Post completion of the trial, access to Org Chart will be restricted until a Full License key is setup on your instance. To procure a Full License key, please send **License Request Email** to DemandFarm Sales at <u>sales@demandfarm.com</u> or +1 (415) 735-3143.

Please note that Org Chart works on a per-user license model. You will be assigned a License Key that grants access to a fixed set of users for a fixed duration of time. You may add, revoke or replace individual user licenses as per your requirement and convenience.

# Setting up Full License on Org Chart

This process must be completed by the MS Dynamics Administrator.

Once the Full License key has been procured, please save it a known location and follow the process listed below.

Process

- Go to the Org Chart configuration page through Settings → Solutions → Org Chart → Configuration.
- Click the **Request License** button. This will open Request License modal window.

| File                                                                      | Dependencies <u>Actions</u> •               |                                    |                                                               |                         |                                  |                                |
|---------------------------------------------------------------------------|---------------------------------------------|------------------------------------|---------------------------------------------------------------|-------------------------|----------------------------------|--------------------------------|
| Solution: Org Chart                                                       |                                             |                                    |                                                               |                         |                                  |                                |
| You cannot directly edit the compor                                       | ents within a managed solution. If the mana | ged properties for solution compon | ents are set to allow customization, you can edit them in the | e Customizations area o | r from another unmanaged solutio | n.                             |
| Iution Org Chart                                                          | DEMAND License Manage                       | ment Configuration                 | Contact us                                                    |                         |                                  |                                |
| Components                                                                | OC LICENSE<br>User License Scheme           |                                    |                                                               |                         | [                                | Request License Renew          |
| Client Extensions  Web Resources  Processes                               | License Type<br>ACTIVE                      |                                    | Allowed Licenses<br>17                                        |                         | Your license                     | is valid until Feb 1,<br>2019. |
| Plug-in Assemblies     Sdk Message Processin     Service Endpoints        | License Expired on<br>Feb 1, 2019           |                                    | Used Licenses<br>0                                            |                         | Ex                               | piring in                      |
| Dashboards<br>Dialog Boxes<br>Reports<br>Connection Roles                 | lssuer<br>DemandFarm Inc.                   |                                    | Available Licenses<br>17                                      |                         | (                                | 43<br>days                     |
| Article Templates Contract Templates Email Templates Mail Merge Templates | USER LICENSE ASSIGN                         | MENT                               |                                                               |                         |                                  | Assign Licenses                |
| Security Roles                                                            | FULL NAME                                   | FIRST NAME                         | LAST NAME                                                     | TITLE                   | EMAIL                            | ACTION                         |

 Request License modal window contains information related to Organization such as id, name. Fill Number of Licenses field and Number of Months field and click on Send License Request Button. • In case your email client is not configured, you can copy all contents on Request license modal window by clicking on **Copy Email Contents** and compose your email and send to DemandFarm Sales at <u>sales@demandfarm.com</u>.

| Request License                                                   | ×                                                                                    |
|-------------------------------------------------------------------|--------------------------------------------------------------------------------------|
| In case your email client is not configured, use Copy E<br>sales@ | mail Contents to copy email text and send to DemandFarm Sales at<br>@demandfarm.com. |
| Organization Id                                                   | Organization Name                                                                    |
| MUTUAL 4012 AGE MAR IN TYTE PART                                  | demandfund.                                                                          |
| Organization Unique Name                                          | Requester Name                                                                       |
| sugi thatfur                                                      | pollutto pollutto                                                                    |
| Solution Name                                                     | Solution Installed On                                                                |
| OrgChart                                                          | N-0.200                                                                              |
| Number Of Licenses*                                               | Number Of Months*                                                                    |
| 15                                                                | 3                                                                                    |
|                                                                   |                                                                                      |
|                                                                   | Cancel Copy Email Contents Send License Request                                      |

- Save **Org Chart Active User License Key** file which has been sent by DemandFarm team and save file to your location.
- Click **Choose File**. Select the **Org Chart Active User License Key** file from the location where it was saved. Click **Validate**. The license details will be shown as below screenshot.

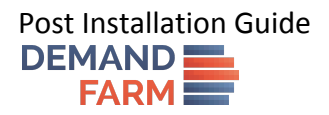

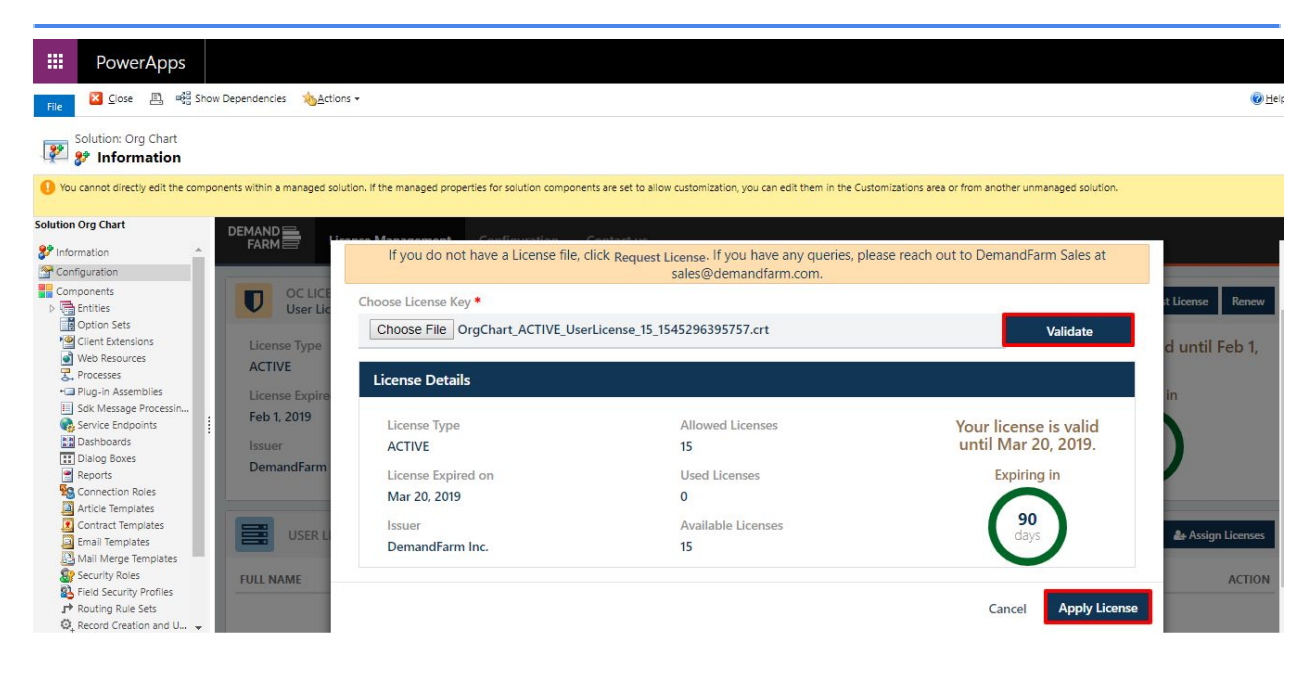

• Confirm the license details by clicking **Apply License**. The Full License key is now setup.

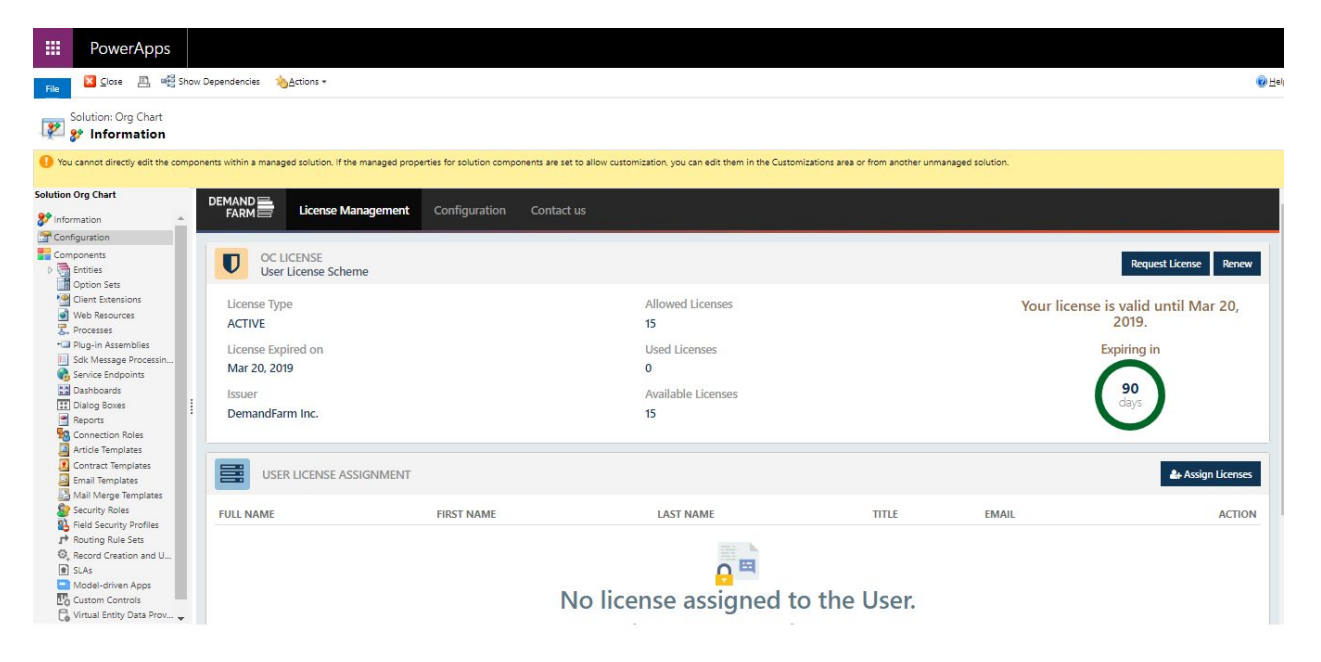

#### Assigning Licenses to Users

This process must be completed by the MS Dynamics Administrator.

Go to the Org Chart configuration page through Settings  $\rightarrow$  Solutions  $\rightarrow$  Org Chart  $\rightarrow$  Configuration. Click Assign Licenses. This will open a new modal window where users can be

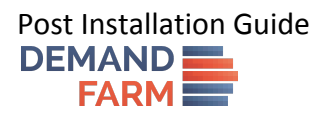

searched by First Name, Last Name or Primary Email. Once the user(s) have been located, click Add to assign license to them.

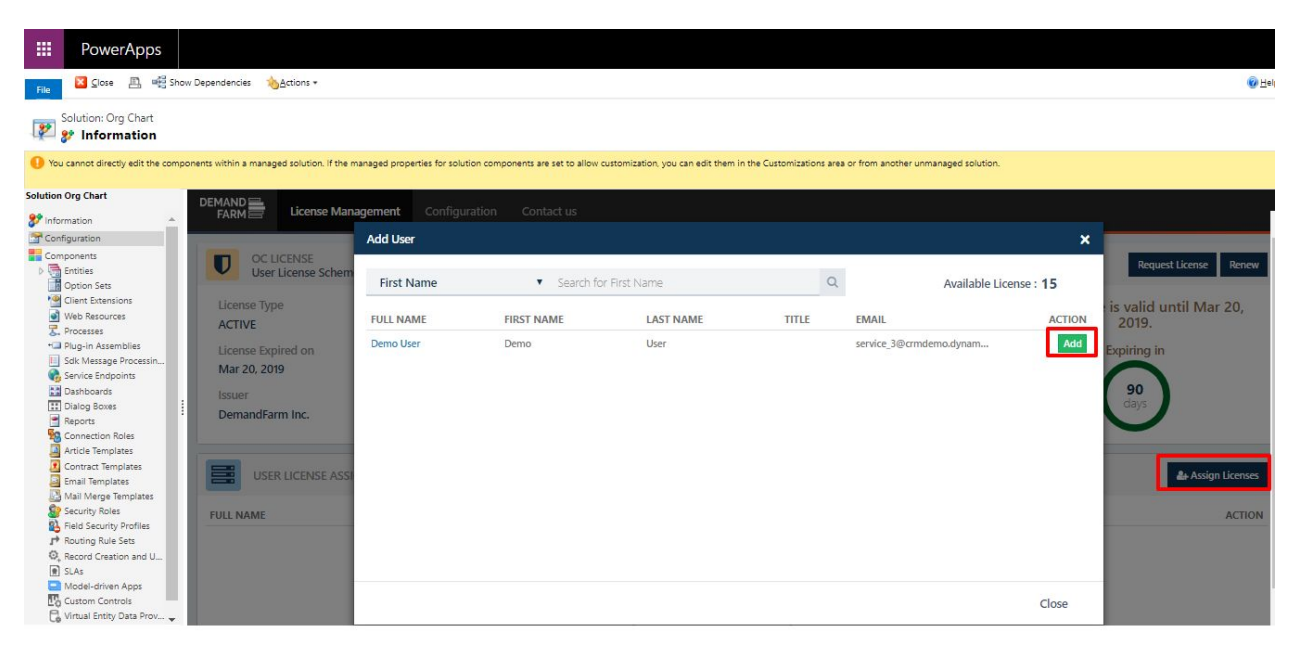

#### **Revoking Licenses**

This process must be completed by the MS Dynamics Administrator.

Go to the Org Chart configuration page through Settings  $\rightarrow$  Solutions  $\rightarrow$  Org Chart  $\rightarrow$  Configuration. In the User License Assignment section, locate the user whose license is to be revoked. Click **Remove** to revoke the license for the said user.

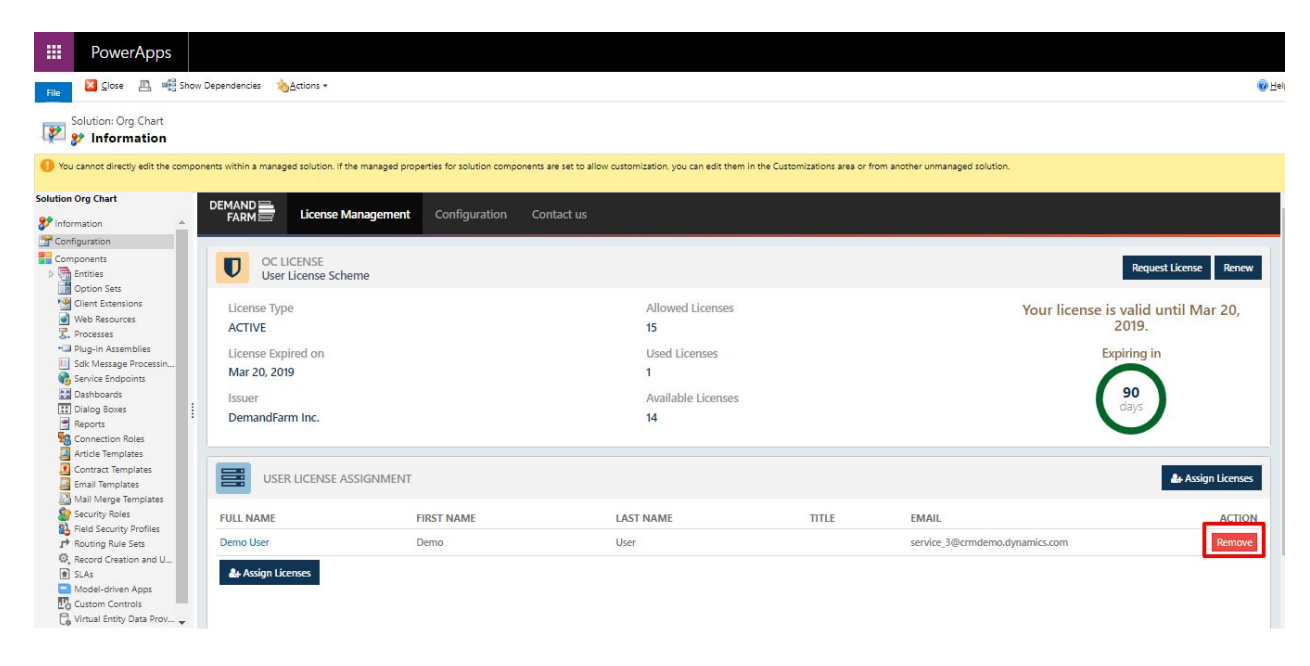